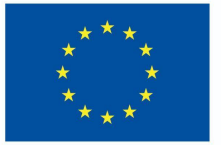

Funded by the European Union

#### **Issuing a micro-credential** Unit 3.2.2

# DigiProf

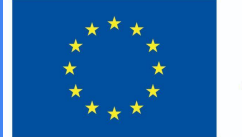

## Funded by the European Union

#### Issue micro-credential in VLE

The corresponding course fields are filled in according to the course description in Moodle.

Teacher has to enter **course** administration settings.

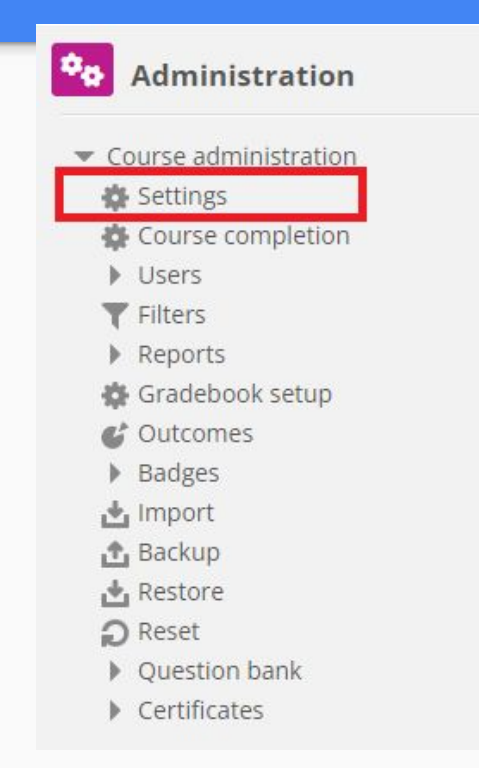

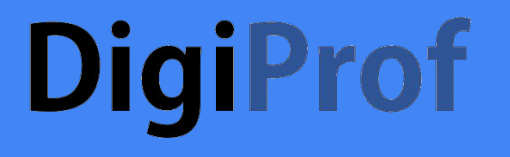

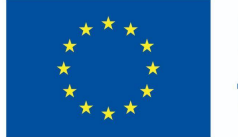

Funded by the European Union

#### "Course details" fields (1)

• Form of study

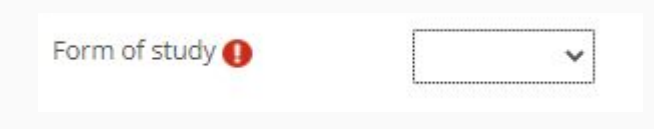

• Mode of study

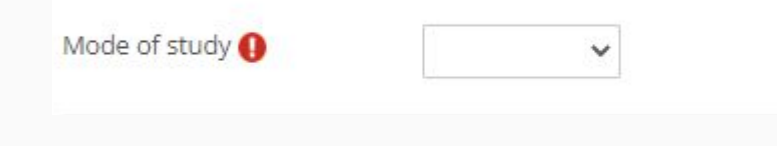

• Study language

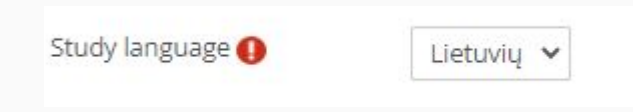

#### • Place of study

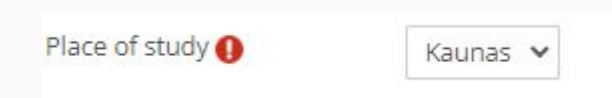

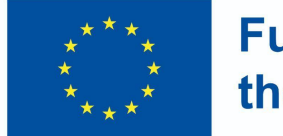

## Funded by the European Union

#### "Course details" fields (2)

Additional fields according to course description can be filled:

• Volume of learning in ECTS

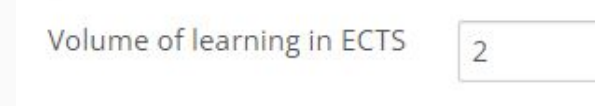

• Volume of learning in hours

Volume of learning in hours

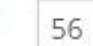

 Workload of learning - number of contact hours

Workload of learning (hours)

30 val.

 Workload of learning - duration of learning in days, weeks, months

Workload of learning

4 months

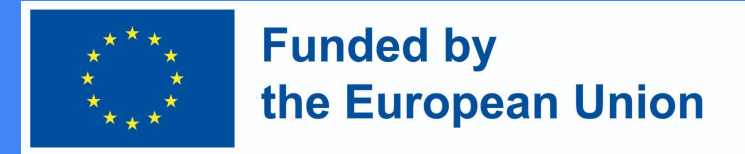

#### **Course information in Moodle**

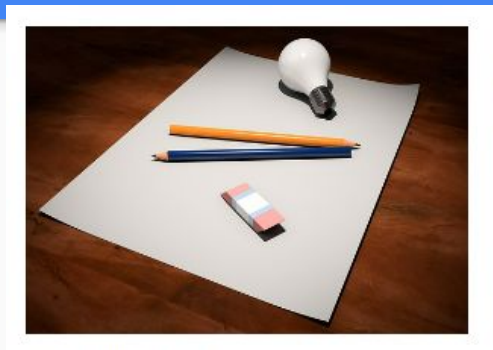

#### Introduction to VMU distance learning

In this subject you will find the material used in the training, as well as examples of the subjects and the main mistakes that are highlighted during the training. You will also find an outline for studying the subject, which we suggest you adapt and use in your own teaching. Created on: 2023 02 15

Teacher: Admin User

Mode of study: Online Form of study: Full-time Volume of learning in ECTS: 1 Volume of learning in hours: 30 Study language: English Workload of learning (contact hours) : 10 Workload of learning : 8 sav. Place of study: Kaunas

#### Click to enter this course

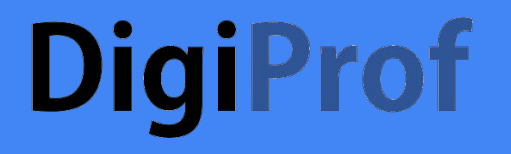

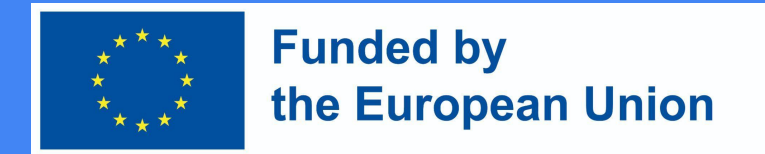

#### How to create micro-credential certificate

• Add a new course activity

| Add | an acti   | vity or reso | urce |        |                       | 3                  | < |
|-----|-----------|--------------|------|--------|-----------------------|--------------------|---|
| Sea | irch      |              |      |        |                       |                    |   |
| All | Activitie | Resources    |      |        |                       |                    | - |
|     | Ģ         | æ.           | Ŕ    | ۲      | ل <u>م</u>            |                    |   |
| Ass | ignment   | Attendance   | Chat | Choice | Course<br>certificate | Custom certificate | 5 |
| 5   |           | шU           | ыU   | шU     | ☆ ①                   | ☆ ①                |   |

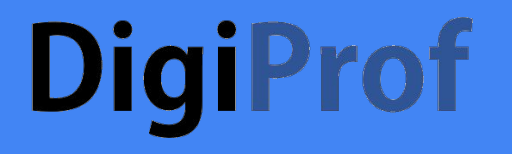

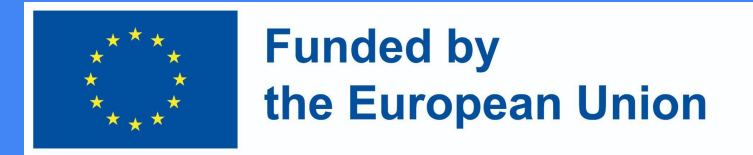

#### **Certificate** configuration options

• Name and Description

| ne ()    | Course certificate name |  |
|----------|-------------------------|--|
| cription |                         |  |

Display description on course page (2)

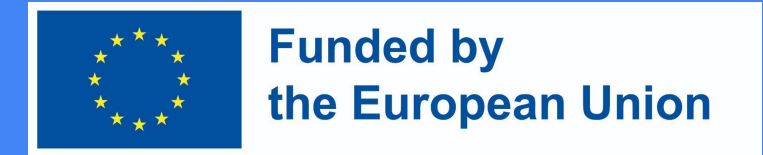

### Certificate configuration options (2)

• Select one of the certificate templates that have been created by administrator

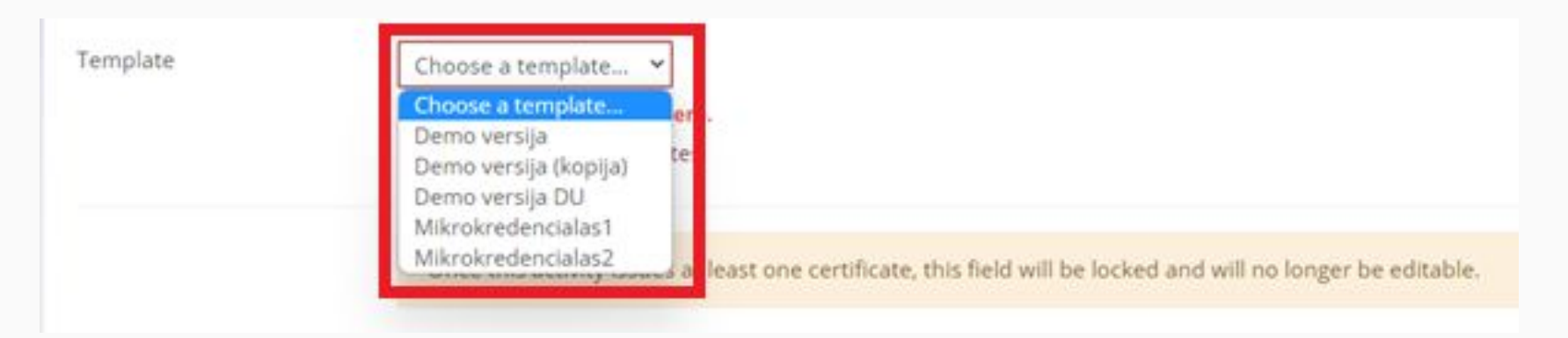

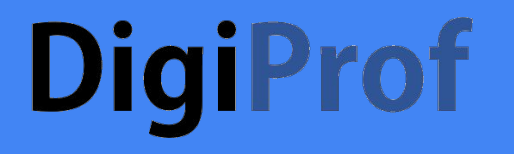

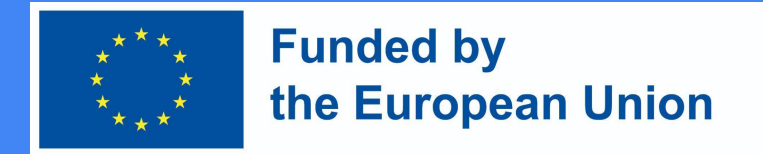

### Certificate configuration options (3)

• Expiry date is optional

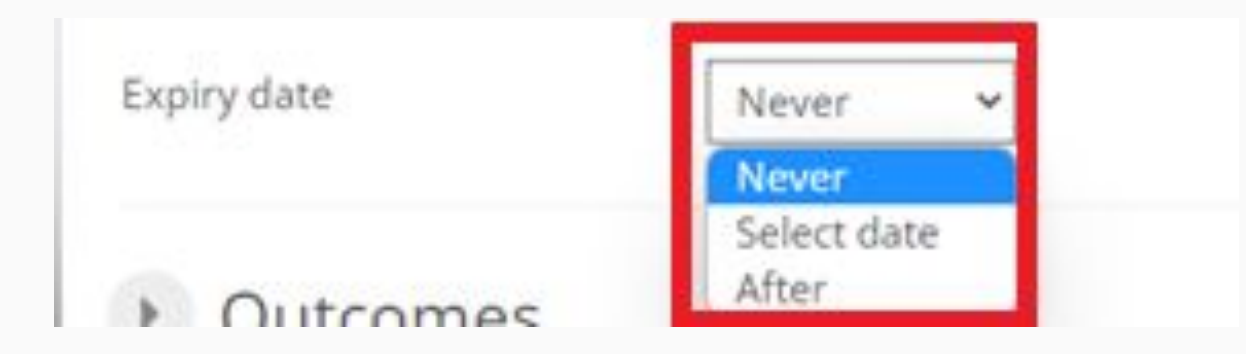

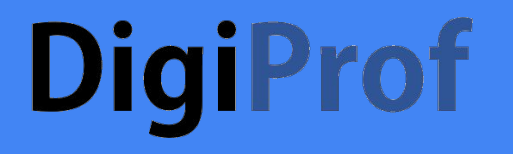

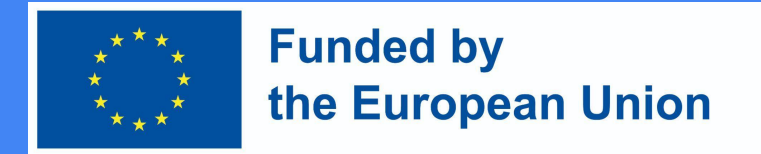

### Certificate configuration options (4)

• Select learning outcomes

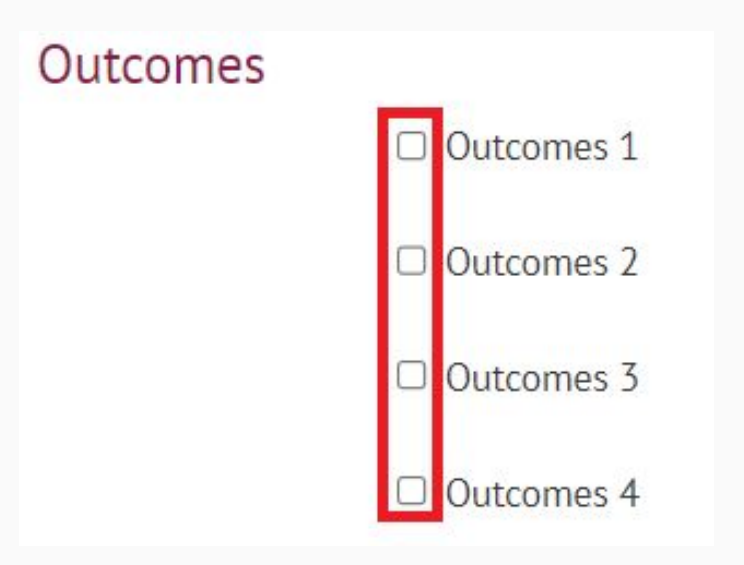

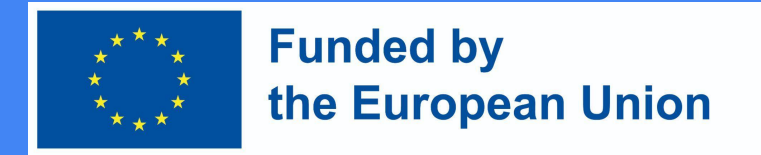

### Certificate configuration options (5)

• Add restrictions

#### Restrict access

| None            |
|-----------------|
| Add restriction |
|                 |

• Select "Activity completion"

#### Add restriction... Require students to complete (or Activity completion not complete) another activity. Prevent access until (or from) a Date specified date and time. Require students to achieve a Grade specified grade. Require students to use a certain Language language. Control access based on fields User profile within the student's profile. Add a set of nested restrictions to **Restriction set** apply complex logic. Cancel

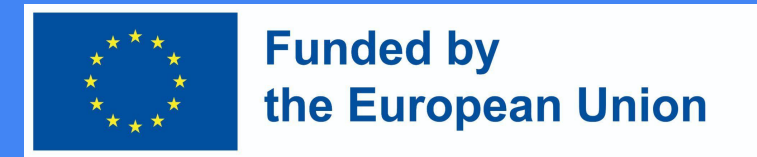

### Certificate configuration options (6)

- Restrictions must be selected:
  - homework;
  - intermediate assignment;
  - final exam, etc.

|                                                       | Student must v match all v of the following                                                                                                    |  |  |  |  |  |
|-------------------------------------------------------|----------------------------------------------------------------------------------------------------|--|--|--|--|--|
| ۲                                                     |                                                                                                    |  |  |  |  |  |
| Activity completion Exam 🗸 must be con                | mplete w 🐱                                                                                                    |  |  |  |  |  |
| ×<br>and                                              |                                                                                                    |  |  |  |  |  |
| Activity completion Homework                          | mplete w 🐱                                                                                                    |  |  |  |  |  |
| x<br>and<br>3                                         |                                                                                                    |  |  |  |  |  |
| Activity completion Intermediate Assign 👻 must be com | mplete w 🐱                                                                                                    |  |  |  |  |  |
|                                                       | Activity completion Exam   must be con  and  Activity completion Homework  and  Activity completion Intermediate Assign  must be con  must be con  m |  |  |  |  |  |

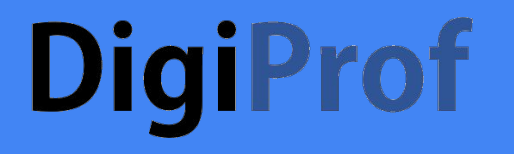

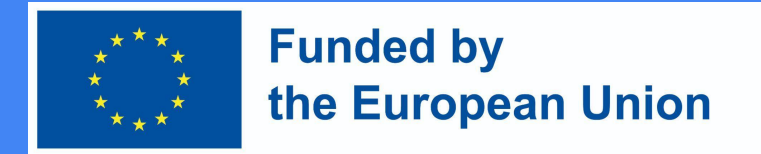

### Certificate configuration options (7)

• If all criteria is set and fields are filled, press button "Save and return to course"

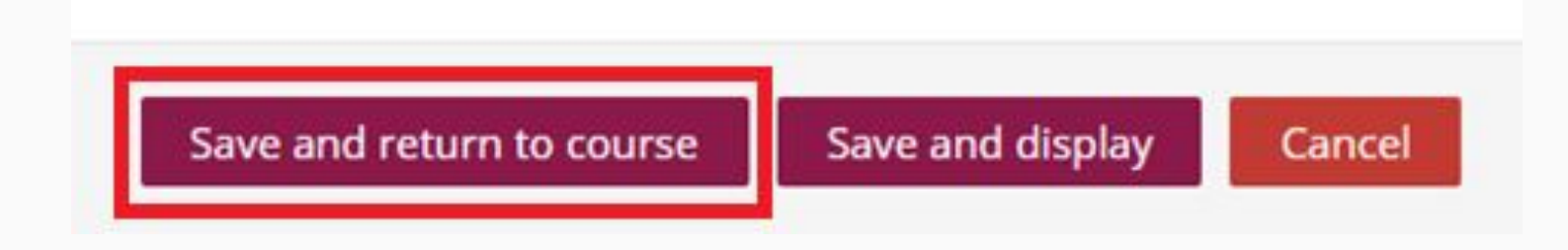

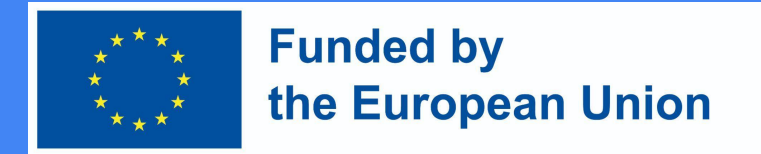

### Certificate configuration options (8)

• The teacher know that micro credential will be issued if learner meet the criteria and will complete the activities.

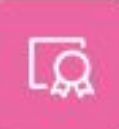

COURSE CERTIFICATE Pažymėjimas kurso baigimas

Not available unless:

- The activity Exam is complete and passed
- The activity Homework is complete and passed
- The activity Intermediate Assignment is complete and passed